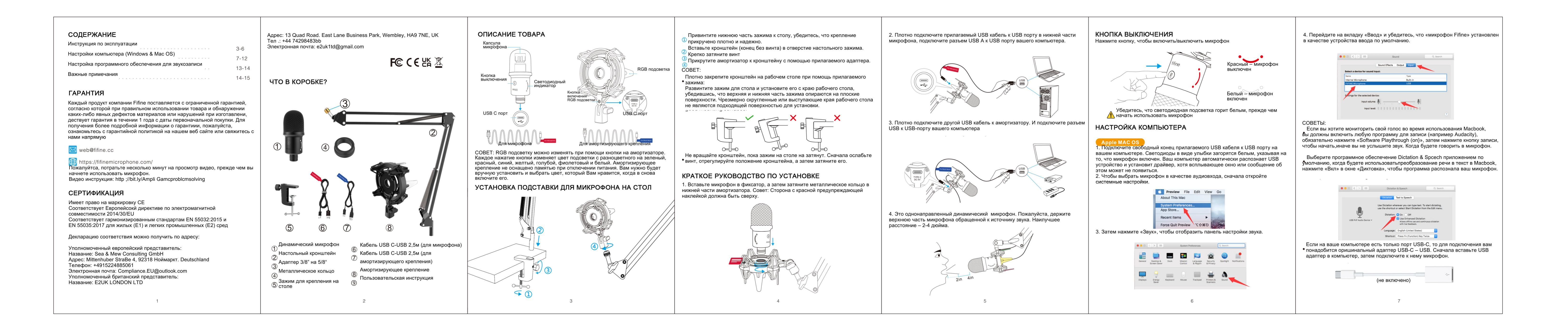

| Windows           Подключите USB кабель к компьютеруи ветодиоды в виде улыбки загорятся белым, это указывает на то, что микрофон включен. Пожалуйста, подождте несколько секунд при первом подключении, так как для автоматической установки драйвера микрофона необходимо время, хотя всплывающее окно или сообщение об этом может не появиться (если вы подключите микрофон к другому USB портту, драйвер установится заново)           После установки вы можете протестировать микрофон поговорив по нему. Если микрофон не улавливает звук, выполните указанные ниже действия.           1. Щелкните правой кнопкой мышки на значок динамика в правом нижнем углу экрана. Нажмите «Звук»                                                                                                    | 3. Убедитесь, что устройство открыто                                                                                                    | Sound<br>Playback Recording Sounds Comm<br>Select a recording device below to a<br>microphone<br>Default Device<br>Configure                                                                                                    |
|----------------------------------------------------------------------------------------------------|----------------------------------------------------------------------------------------------------|----------------------------------------------------------------------------------------------------|
| Open Volume Mixer       Open Sound settings       Spatial sound (Off)       Sounds                                                                                                    | Соптідите <u>Set Default Properties</u><br>4. Нажмите на используемый динамик – «Свойства»-«уровни звука», перетащите<br>шкалу прогресса на панели для регулировки громкости воспроизведения                                                                                                    | 6. Если вы хотите контролировать свою<br>«Микрофон FIFINE» -«Свойства »-« Слуг<br>устройство »« Применить ». Звук не буд<br>динамик компьютера, если вы не выполн<br>Совет: отключите «прослушивание этого<br>какое-либо программное обеспечение ди<br>общения (Skype)                                                                                                    |
| 2. Перейдите на панель управления звуком                                                                                                    | General Levels Enhancements Advanced<br>speaker<br>60  Balance<br>CK Cancel Apply                                                                                                    | Sound  Playback Recording Sounds Communications  Select a recording dev  Firling Microphone Prope  Firling Microphone pace  Firling Microphone pace  Firling Microphone pace  Firling Microphone pace  Firling Microphone pace  Firling Microphone Pace  Firling Microphone Pa |
| X     Swark experience       B     Coston age: may built of add to add the the Bo in the Coston age: may built on the Coston age: may built on the Coston age: may be added built the Coston age: may be added built the Coston age: may | 5. Выберите вкладку Запись и выберите «микрофон Finne» в качестве устроиства<br>ввода по умолчани. Когда вы будете говорить в микрофон, значок в виде полоски<br>станет зеленым и начнет подпрыгивать. Если он остается неизменным,<br>перезагрузите компьютер и повторно подключите микрофон к другому USB-порту.<br>Если «Микрофон FIFINE» по-прежнему отсутствует, обратитесь в службу после<br>продажного обслуживания Fifine. | <ol> <li>Отрегулируйте громкость входного си<br/>FIFINE» и перейдите на вкладку Громкос<br/>изменить уровень громкости микрофона</li> </ol>                                                                                                    |
| 8                                                                                                    | 9                                                                                                    | 10                                                                                                    |

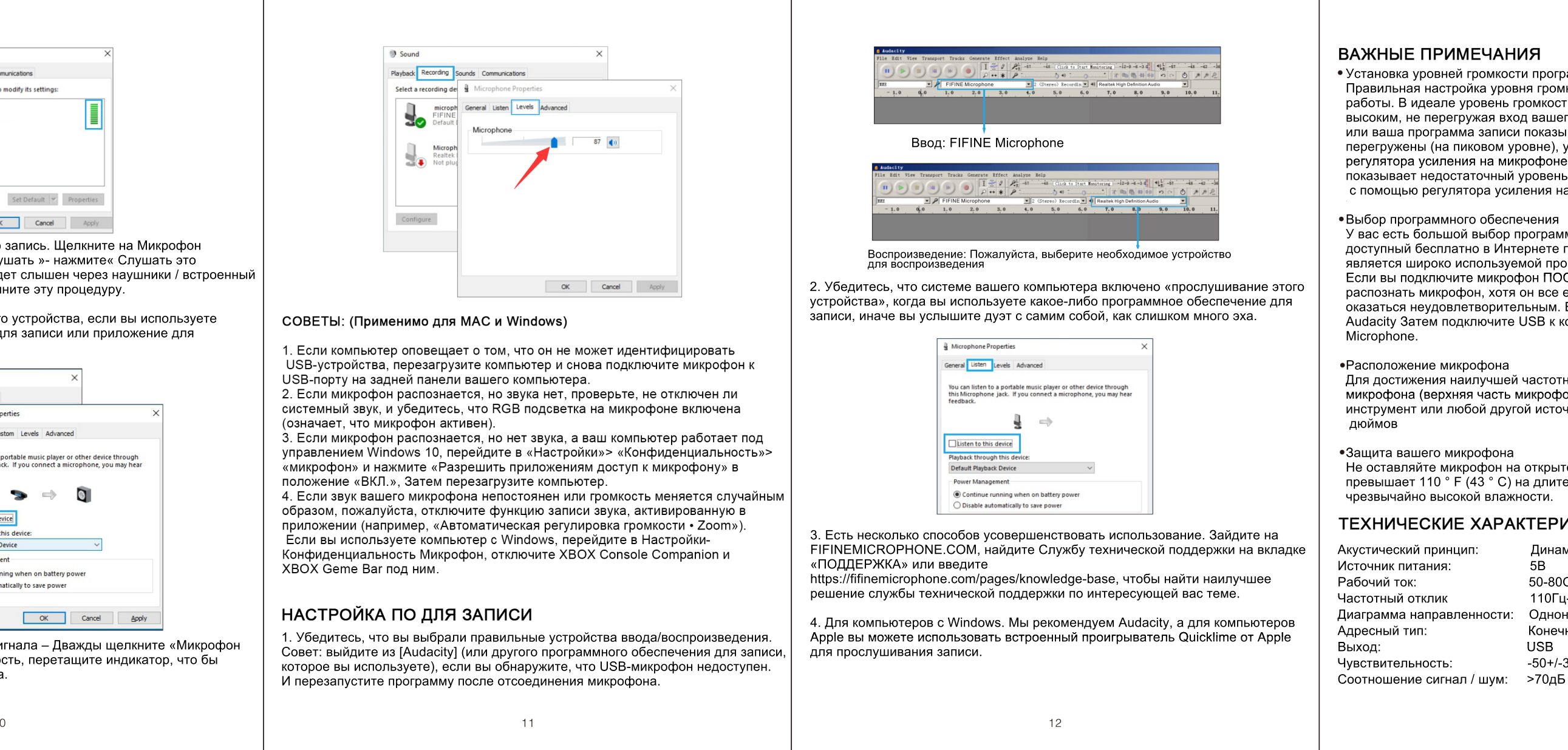

### • Установка уровней громкости программного обеспечения

Правильная настройка уровня громкости микрофона важна для оптимальной работы. В идеале уровень громкости микрофона должен быть как можно более высоким, не перегружая вход вашего компьютера. Если вы слышите искажения или ваша программа записи показывает уровни, которые постоянно

перегружены (на пиковом уровне), уменьшите громкость микрофона с помощью регулятора усиления на микрофоне. Если ваша программа для записи показывает недостаточный уровень, вы можете увеличить усиление микрофона с помощью регулятора усиления на микрофоне.

У вас есть большой выбор программного обеспечения для записи. Audacity, доступный бесплатно в Интернете по адресу http://audacity,sourceforge.net/, является широко используемой программой.

Если вы подключите микрофон ПОСЛЕ загрузки Audacity, он может не распознать микрофон, хотя он все еще сможет вести запись, результат может оказаться неудовлетворительным. Если это произойдет, просто перезапустите Audacity Затем подключите USB к компьютеру и выберите опцию FIFINE

Для достижения наилучшей частотной характеристики важно, чтобы капсула микрофона (верхняя часть микрофона) была направлена на рот пользователя, инструмент или любой другой источник звука. Наилучшее расстояние от 2 до 4

Не оставляйте микрофон на открытом воздухе или в местах, где температура превышает 110 ° F (43 ° C) на длительное время. Также следует избегать

## ТЕХНИЧЕСКИЕ ХАРАКТЕРИСТИКИ:

| цип:      | Динамический     |
|-----------|------------------|
|           | 5B               |
|           | 50-80OmA         |
|           | 110Гц-15КГц      |
| ленности: | Однонаправленная |
|           | Конечный         |
|           | USB              |
|           | -50+/-3дБ        |
| ал / шум: | >70дБ            |
|           |                  |
|           |                  |

13

# fifine

## **АМРLIROCKET** ИНСТРУКЦИЯ

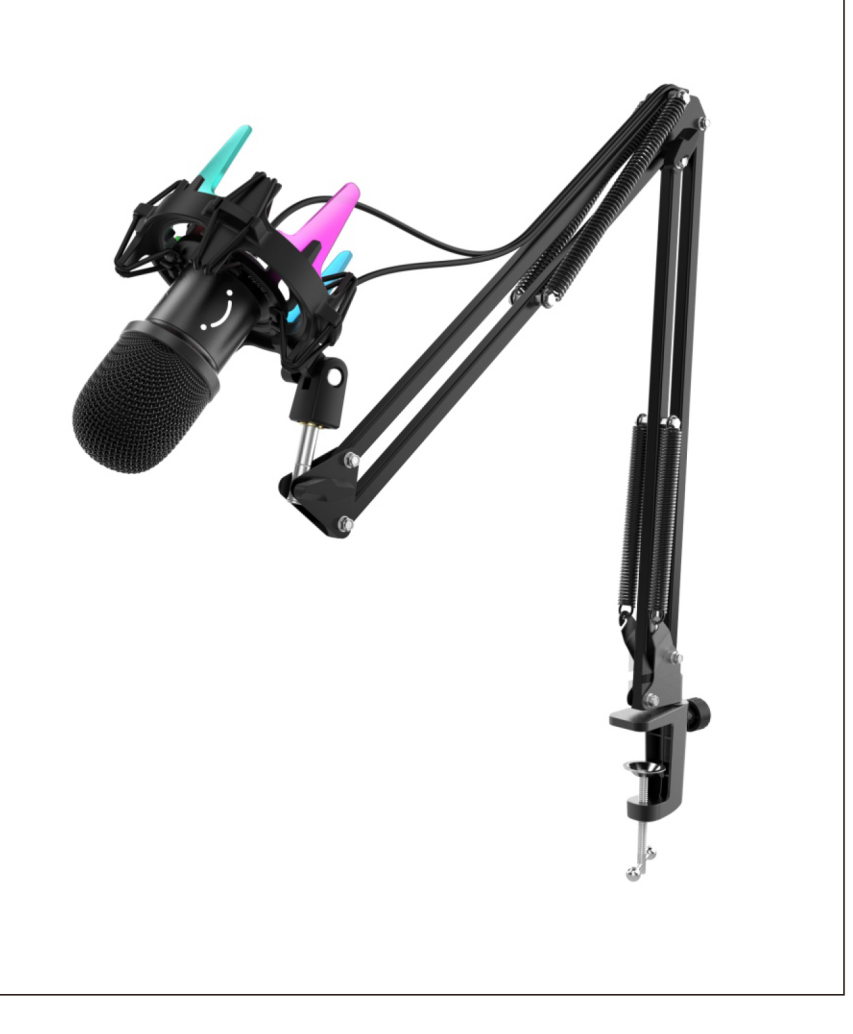